การจัดทำสื่อบัตรคำ FLASH CARD เสริมทักษะการเรียนรู้ สำหรับเด็กปฐมวัย ด้วย CANVA FOR EDUCATION

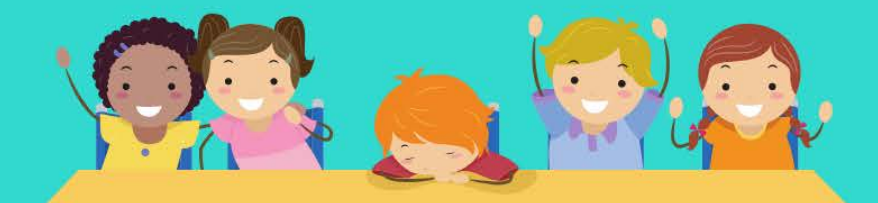

รุ่งทีวา กิตติยังกุล <mark>นักวิชาการคอมพิวเตอร์</mark> สำนักดิจิทัลเพื่อการศึกษา มหาวิทยาลัยราชภัฏเชียงใหม่

#### Canva คืออะไร

Canva เป็นแพลตฟอร์มการออกแบบที่ชั้นเรียนต้องการ ส่งต่อทักษะสร้างสรรค์และการ ทำงานร่วมกัน ด้วยเครื่องมือลากและวางที่ใช้งานง่าย ทำให้การเรียนรู้ด้วยภาพและการสื่อสาร เป็นเรื่องง่ายและสนุกสนาน แถมยังให้บริการฟรีสำหรับครูและนักเรียน

ตั้งแต่รวมกฎ่มระดมสมองและสร้างใบงาน ไปจนถึงการนำเสนอและทำโปสเตอร์ ชั้นเรียน ของคุณจะออกแบบอะไรก็ได้ร่วมกันจากองค์ประกอบทุกประเภท แพลตฟอร์มนี้สร้างขึ้นมา สำหรับการเรียนรู้แบบใช้โครงงาน คุณจึงสร้างการบ้านที่สอดคล้องกับความท้าทายที่นักเรียนของ คุณ

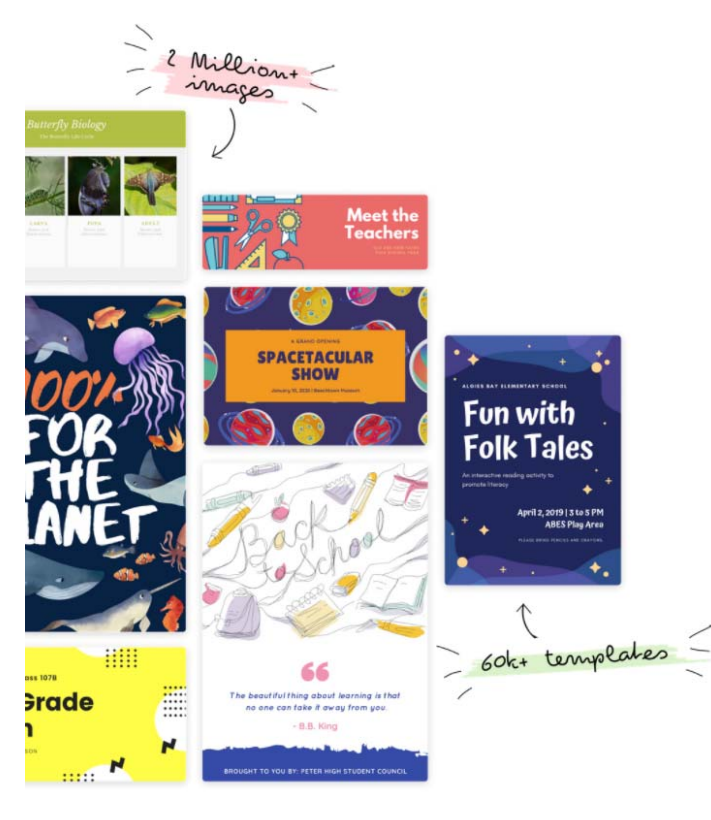

#### ถ้าคุณฝันเอาไว้ คุณสร้างสรรค์ได้ด้วย Canva

สร้างงานน่าเสนอ ของตกแต่งห้องเรียน อินโฟกราฟิก แผ่นงาน แผนการ เรียน และอื่นๆ อีกมากมาย

- 🗸 แม่แบบกว่า 420,000 รายการ
- ภาพสต็อก ภาพถ่าย วิดีโอ และกราฟักพรีเมียมกว่า 75 ล้านรายการให้ ใช้ฟรี
- 🗸 🛛 ฟอนต์มากกว่า 3,000 แบบ
- 🗸 เผยแพร่งานและกิจกรรมสำหรับนักเรียนของคุณ
- เข้าถึงเนื้อหาจาก Google Drive, Dropbox และ Folders
- ทำให้งานออกแบบของคุณมีชีวิตชีวาด้วย Bitmoji, Giphy และ YouTube
- แชร์งานออกแบบของคุณไปยัง Google Classroom, Microsoft Teams และ Remind

#### เข้าใช้งาน

Canva เป็นเว็บแอปพลิเคชั่น เข้าใช้ผ่านเว็บบราวเซอร์ โดยเข้าไปที่ http://www.canva.com

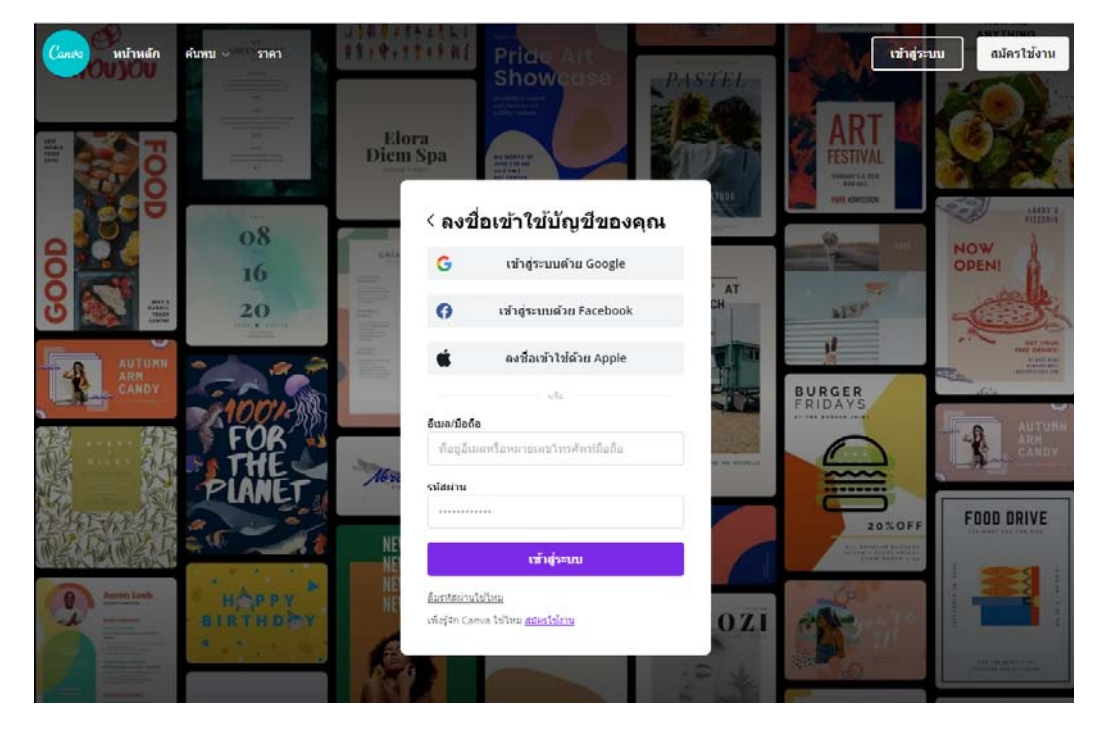

ช่องทางในการสมัครใช้งาน Canva สามารถเลือกได้ 4 ช่องทางคือ

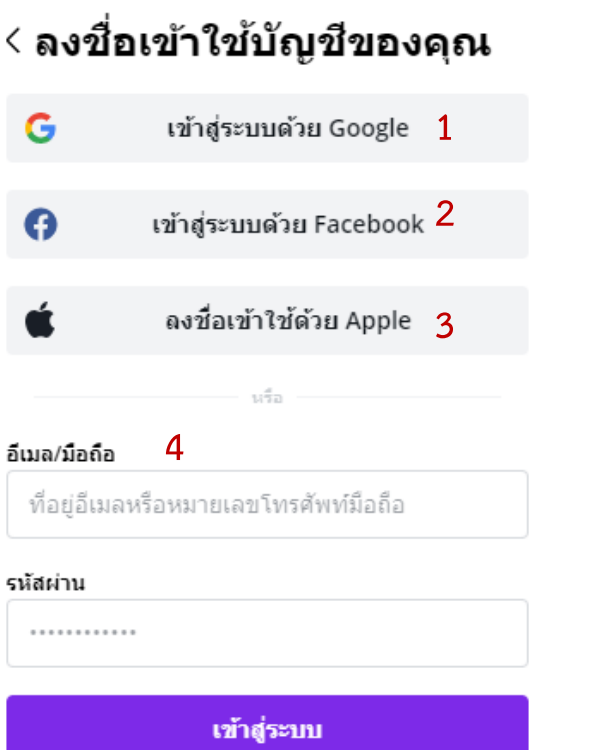

- 1. บัญชี Gmail
- 2. บัญชี Facebook
- 3. บัญชี Apple
- 4. บัญชีอีเมล์อื่น ๆ

รุ่งทิวา กิตติยังกุล นักวิชาการคอมพิวเตอร์ สำนักดิจิทัลเพื่อการศึกษา มหาวิทยาลัยราชภัฏเชียงใหม่ เลือกช่องทางการเข้าระบบที่ผู้ใช้งานต้องการ หากผู้ใช้งานเลือกบัญชีอีเมล์อื่น ๆ ต้องทำ การสมัครกับระบบ Canva ก่อน โดยคลิกที่ **สมัครใช้งาน** จากนั้นเลือก **สมัครด้วยอีเมล** 

| ที่อยู่อี                         | เมลหรือหมายเลขโทรศัพท์มือถือ                                        |
|-----------------------------------|---------------------------------------------------------------------|
| สหัสผ่าน                          |                                                                     |
|                                   |                                                                     |
|                                   | เข้าสู่ระบบ                                                         |
| <u>จ็มรหัสผ่า</u><br>พึ่งรู้จัก C | <u>นใช้ไหม</u><br>anva ใช้ไหม <mark> สมัครใช้งาน</mark>             |
| <b>เริ่ม</b><br>สมัครใ            | <b>ตันใข้งาน Canva</b><br>ช้งานเพื่อค้นพบขุมพลังเต็มรูปแบบของ Canva |
| <ul><li></li></ul>                | เรีตลอดไป                                                           |
| ✓ ส<br>น                          | เร้างงานออกแบบและเอกสารอันน่าทึ่งในไม่กี่<br>เาที                   |
| <ul> <li>ไ</li> </ul>             | ม่เคยสร้างงานออกแบบมาก่อนใช่ไหม ไม่มี<br>(ญหา!                      |
| G                                 | สมัครใช้งานด้วย Google                                              |
|                                   |                                                                     |

สมัครใช้งานแล้วใช้ไหม <u>ลงชื่อเข้าใช้</u>

สมัครใช้งานด้วยอีเมล

#### และกรอกข้อมูลที่ระบบต้องการ และคลิกที่ เริ่มใช้งานฟรี!

## < สร้างบัญชีของคุณ

เราจะให้คุณออกแบบในไม่ช้า

| อีเมล             |  |
|-------------------|--|
| julie@example.com |  |

เริ่มใช้งานฟรี! เมื่อสมัครใช้งาน คุณได้ยอมรับ<u>เงื่อนไขการใช้งาน</u> และ <u>นโยบาย</u>

<u>ความเป็นส่วนตัว</u>ของ Canva

สมัครใช้งานแล้วใช่ไหม <u>ลงชื่อเข้าใช้</u>

#### หน้าจอการทำงาน

เมื่อผู้ใช้ทำการเข้าสู่ระบบ Canva เรียบร้อยแล้วจะพบหน้าจอการทำงานแบ่งเป็นส่วนๆ ดังนี้

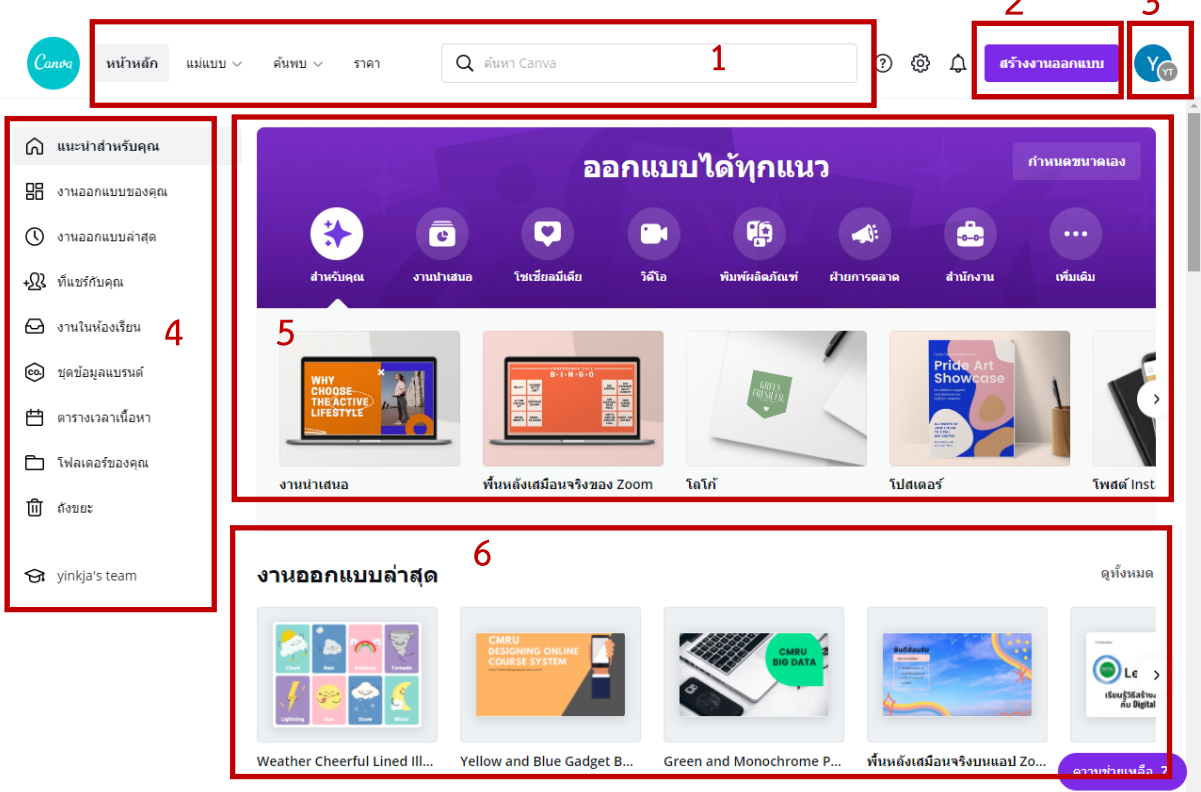

- 1. เมนูลัด ช่วยให้ผู้ใช้งานออกแบบสื่อได้อย่างรวดเร็ว ประกอบด้วย
  - หน้าหลัก กลับมายังหน้าแรกของ Canva
  - แม่แบบ แม่แบบประเภทต่าง ๆ ที่ Canva ออกแบบไว้
  - ค้นพบ กลุ่มแม่แบบแบ่งประเภทตามกลุ่มการใช้งาน เช่น รูปภาพ ไอคอน
  - ราคา นำเสนอแพคเกจปรับระดับของผู้ใช้งาน
  - ช่องค้นหา เพื่อค้นหาสื่อตามความสนใจของผู้ใช้
- 2. สร้างงานออกแบบ ปุ่มสร้างสื่อการนำเสนอประเภทต่าง ๆ ใน Canva อีกช่องทางหนึ่ง
- 3. สัญลักษณ์การเข้าสู่ระบบ สามารถสลับบัญชีการใช้งานและออกจากระบบด้วยปุ่มนี้
- 4. แนะนำสำหรับคุณ รวมกลุ่มการทำงานของผู้ใช้ เพื่อให้สะดวกต่อการใช้งาน
- 5. ออกแบบสื่อ ผู้ใช้สามารถเลือกประเภท หมวดหมู่ต่าง ๆ ที่ Cavan จัดเตรียมไว้
- 6. งานออกแบบล่าสุด รวมสื่อที่ผู้ใช้ได้ออกแบบไว้ใน Canva เพื่อเรียกใช้งานได้อย่างสะดวก

### การสร้างสื่อ

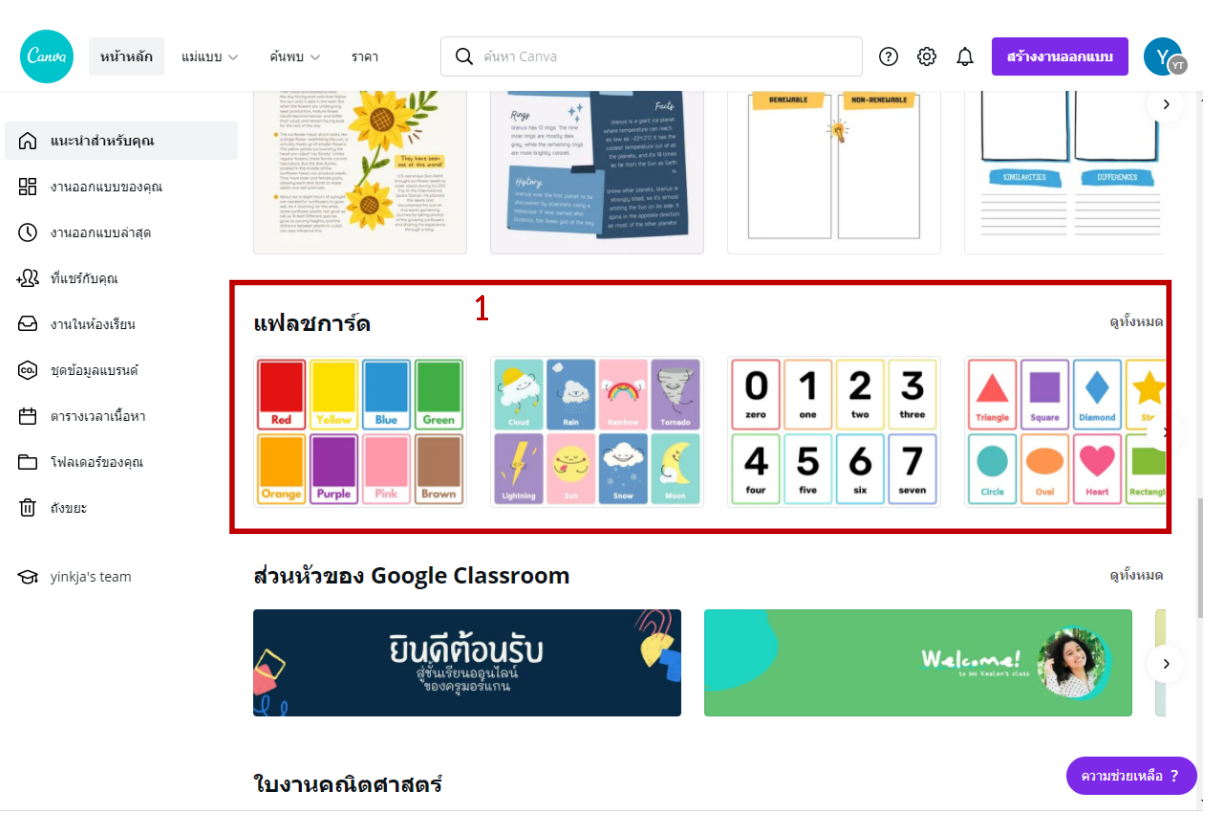

#### ผู้ใช้สามารถสร้างสื่อใน Canva ด้วยหลักง่าย ๆ คือ ลาก วาง และปรับแก้

1. เลือกแม่แบบที่ต้องการ ในตัวอย่างเลือก แฟลชการ์ด

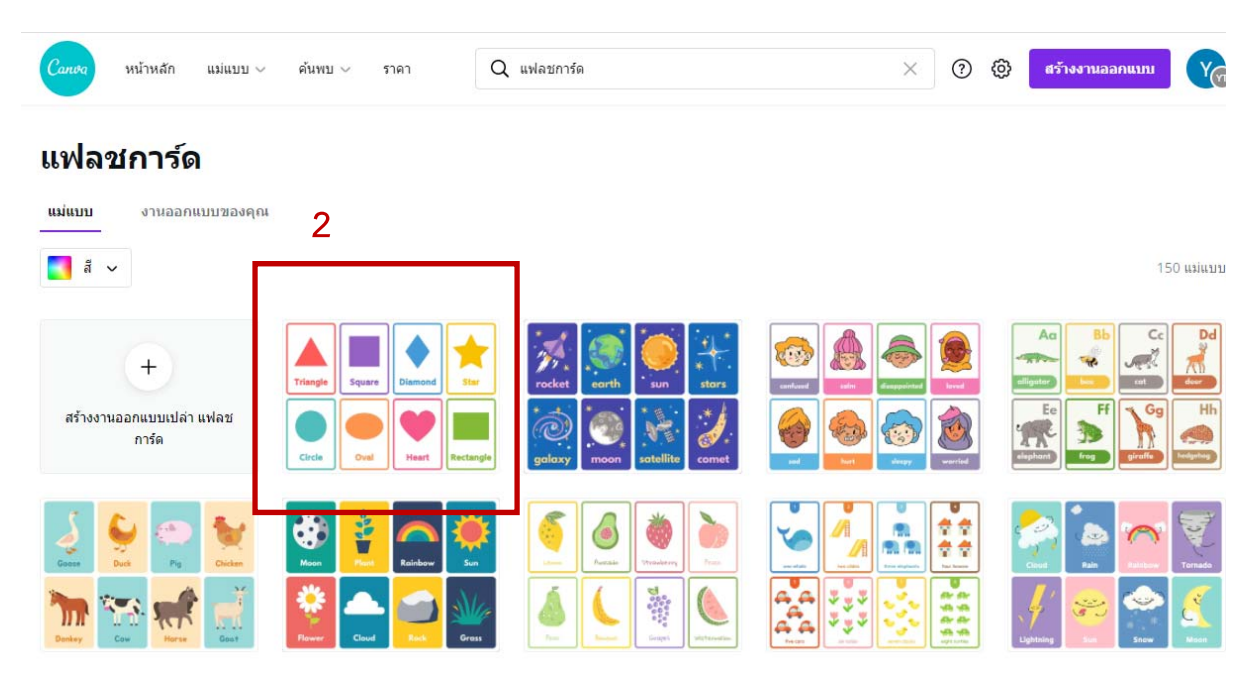

2. เลือกรูปแบบแฟลชการ์ดที่ผู้ใช้สนใจ ในตัวอย่างเลือก รูปทรง

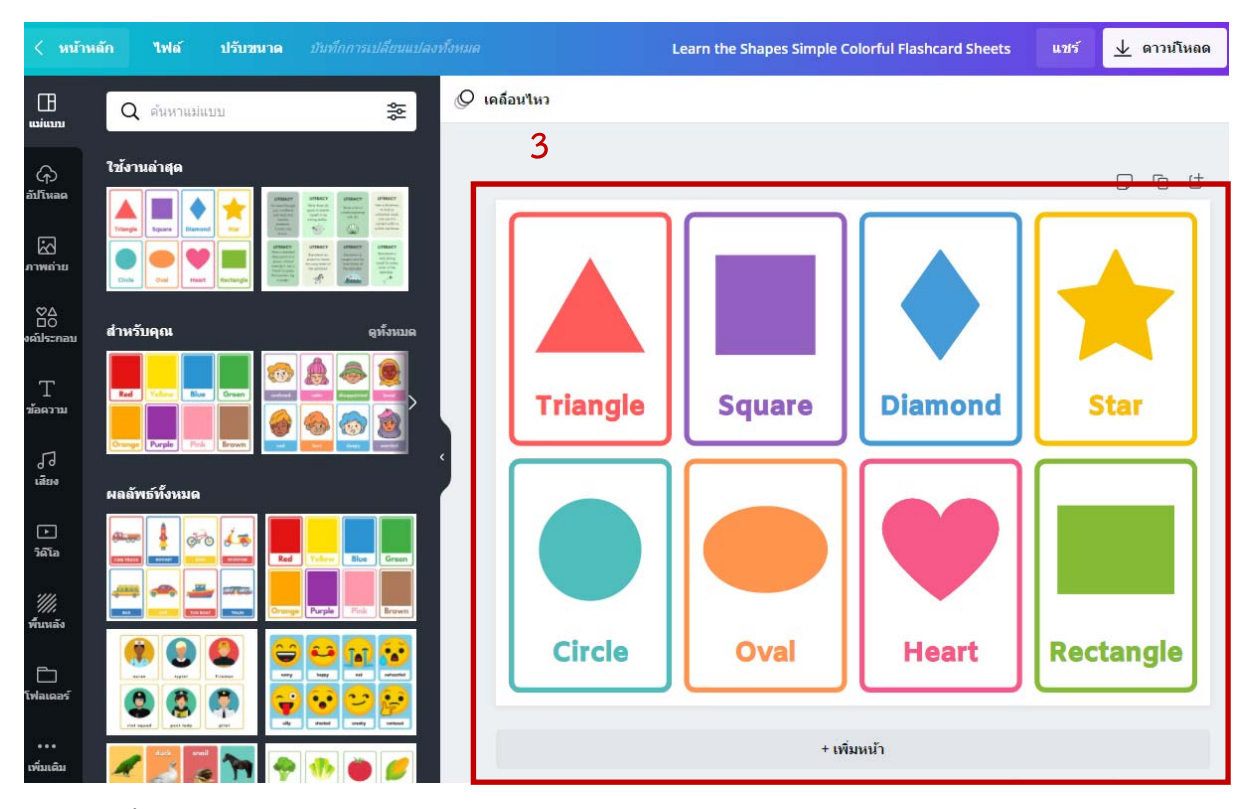

3. พื้นที่แสดงสื่อแฟลชการ์ด ตามที่เลือกไว้

| < หน้าห                                     | เล้ก ไฟล์             | ปรับขนาด           | 🕤 บันทึกการเ | ปลี่ยนแปลงทั้งหม |            | earn the Shapes Simple Co | olorful Flashcard Sheets | แซร์ 🛓 ดาวน์โห | ลด         |
|---------------------------------------------|-----------------------|--------------------|--------------|------------------|------------|---------------------------|--------------------------|----------------|------------|
|                                             | Q ลอง "สี่น่          | โาเงิน" หรือ "#00c | 4cc"         |                  | คลิกเพื่อ  | เปลี่ยนสี                 | ดำแหน่ง                  | 730            | <u>ش</u> ی |
| ()<br>อัปโนลด<br>ภาพถ่าย<br>00<br>องณ์ประกอ | สีใหม่<br>สีของเอกสาร | เลือกสี่ไ          | ใหม่ที่ต้อ   | งการ             | 4          |                           |                          |                | t<br>O     |
| T<br>ข้อความ                                | สีเริ่มดัน            |                    |              |                  | สามเหลี่ยม | Square                    | Diamond                  | Star           |            |
| J<br>iāno                                   |                       |                    |              |                  |            |                           |                          |                |            |
| วิติโอ<br>////<br>พื้อองลัง                 |                       |                    |              |                  |            |                           |                          |                |            |
| โป<br>โฟลเดอร์                              |                       |                    |              |                  | Circle     | Oval                      | Heart                    | Rectangle      |            |
| ••••                                        |                       |                    |              |                  |            | + เพิ่ม                   | มหน้า                    |                |            |

4. แก้ไขสีของวัตถุในสื่อได้โดยคลิกที่วัตถุนั้น ๆ จากนั้นคลิกที่จานสี และเลือกสีที่ต้องการ

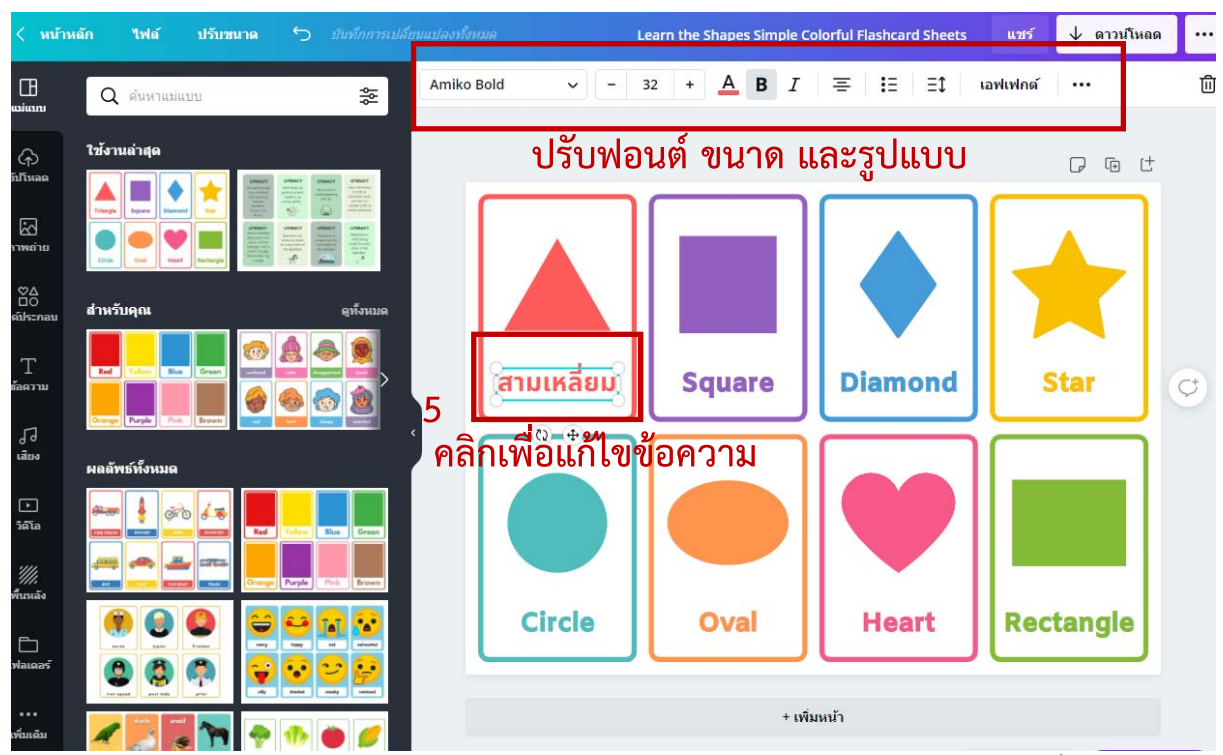

 แก้ไขข้อความในแฟลชการ์ดให้ตรงกับความต้องการ โดยคลิกที่ข้อความ จากนั้นพิมพ์ ข้อความที่ต้องการแทนที่ และยังสามารถปรับฟอนต์ ขนาด รูปแบบ ของข้อความได้

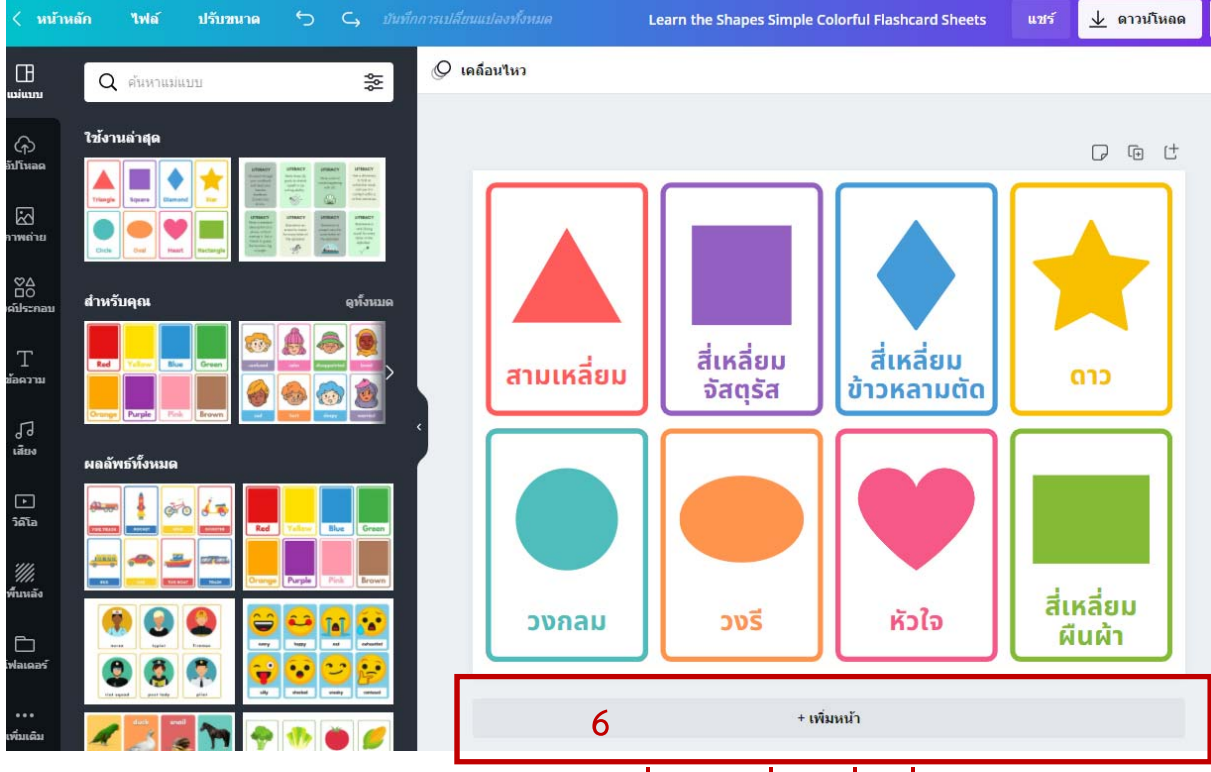

# 6. สามารถเพิ่มหน้าสื่อที่ทำได้ หากมีมากกว่าที่แม่แบบเตรียมไว้ โดยคลิกที่ + เพิ่มหน้า

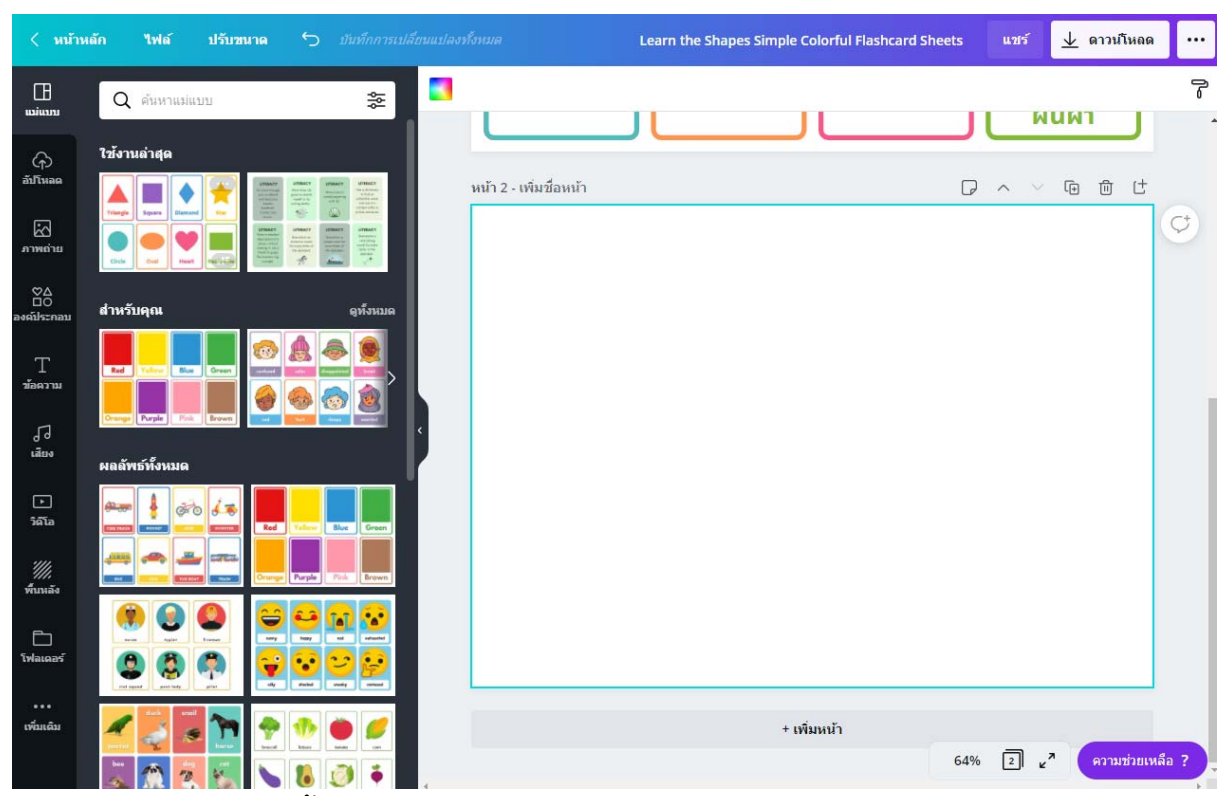

หน้าเปล่าที่เกิดขึ้นจากการคลิก + เพิ่มหน้า ผู้ใช้สามารถเลือกวัตุจากด้านซ้ายมือ มาวางใน หน้าว่างนี้ เพื่อสร้างสื่อเพิ่มเติมได้

# การนำสื่อไปใช้งาน

Canva เป็นเว็บแอปพลิเคชั่นที่มีการบันทึกชิ้นงานอัตโนมัติไว้ในรูปแบบอนไลน์ ผู้ใช้ สามารถกลับเข้ามาแก้ไขงานได้ตลอดเวลา ผ่านเว็บไซต์ และเมื่อสื่อที่ออกแบบเสร็จสมบูรณ์แล้ว สามารถดาวน์โหลดเพื่อนำไปพิมพ์ หรือใช้งานอื่น ๆ ต่อไปได้อย่างสะดวก

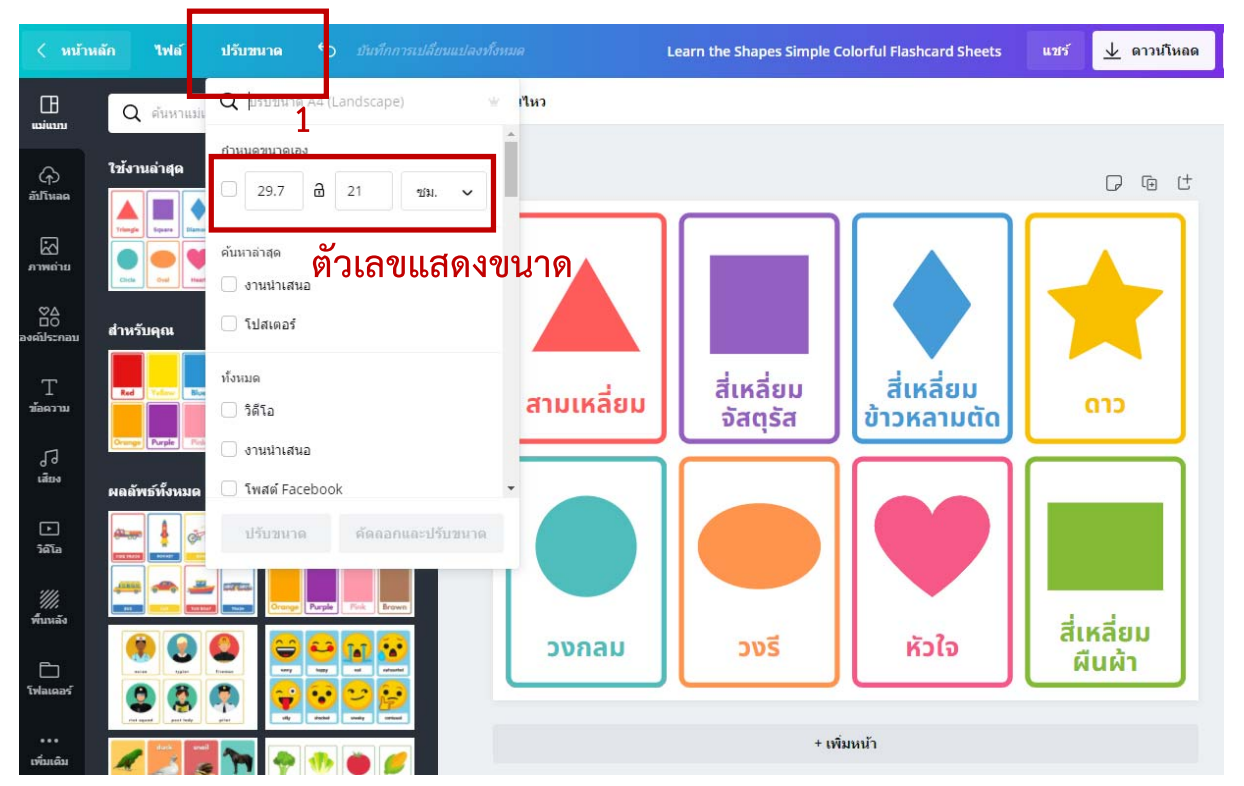

 ตรวจสอบขนาดของสื่อที่จะส่งออกเพื่อนำไปใช้งาน โดยจำเป็นอย่างยิ่งกับการส่งออก เพื่อนำไปพิมพ์ออกทางเครื่องพิมพ์ โดยคลิกที่ ปรับขนาด จากนั้นดูที่ช่องแสดงตัวเลข ขนาด ทั้งนี้ผู้ใช้สามารถปรับเพิ่ม ลด ขนาดได้ตามความต้องการ

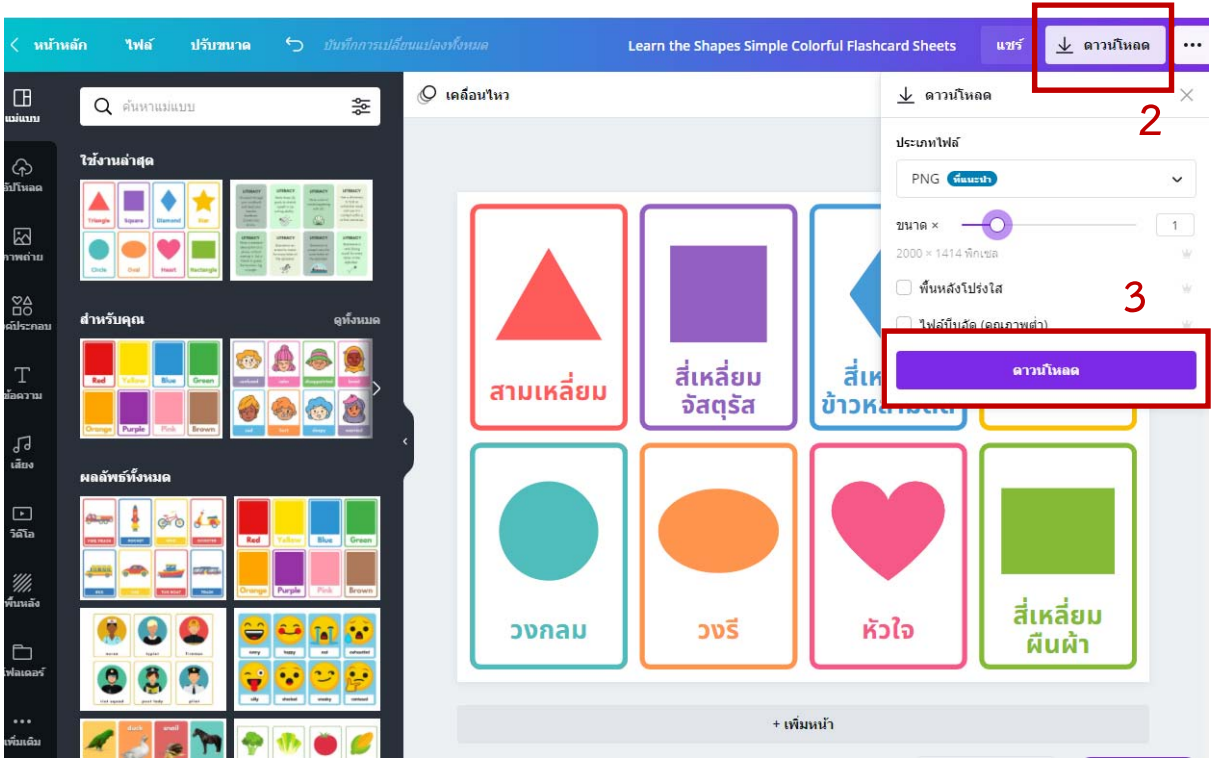

- คลิกที่เมนู ดาวน์โหลด สำหรับการนำสื่อที่ได้ไปพิมพ์ หรือใช้งานในรูปแบบอื่น ๆ ต่อ Canva จะแนะนำประเภทไฟล์ที่ดีที่สุดให้กับผู้ใช้
- 3. คลิก ดาวน์โหลด เพื่อเก็บสื่อที่ออกแบบไว้ในเครื่องคอมพิวเตอร์

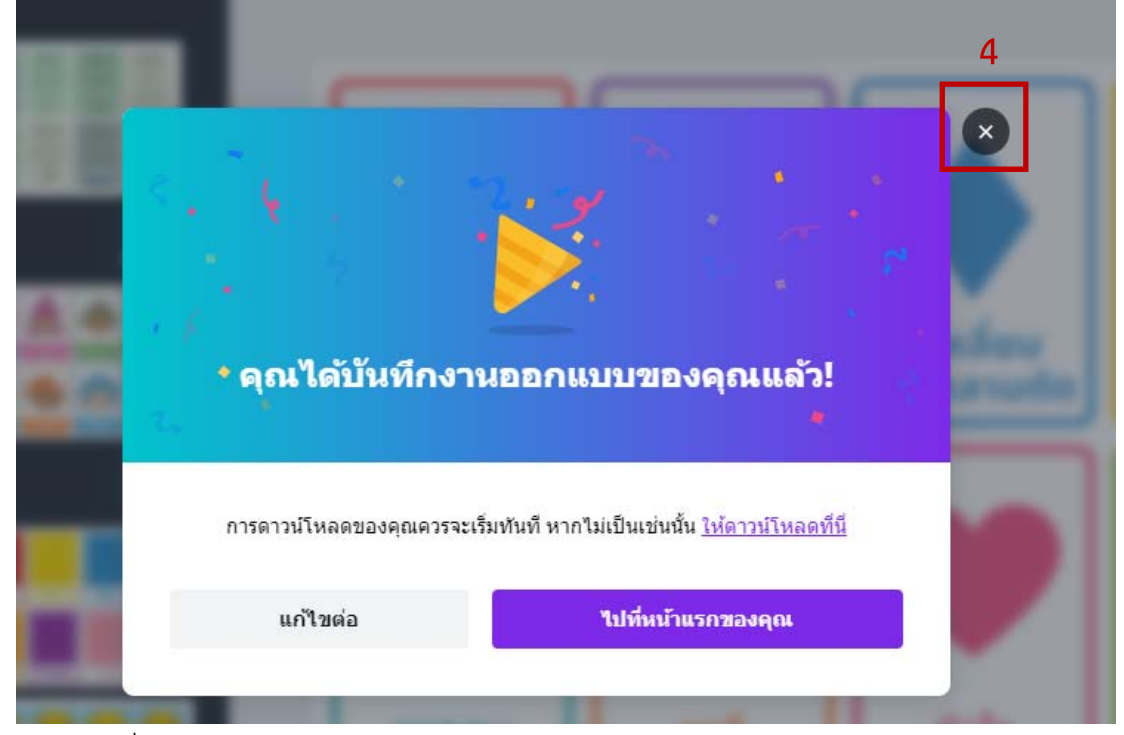

 เมื่อดาวน์โหลเสร็จเรียบร้อย Canva จะแสดงข้อความแจ้งให้ผู้ใช้งานทราบ สามารถ คลิกปิดหน้าต่าง เพื่อทำงานส่วนอื่น ๆ ต่อไป

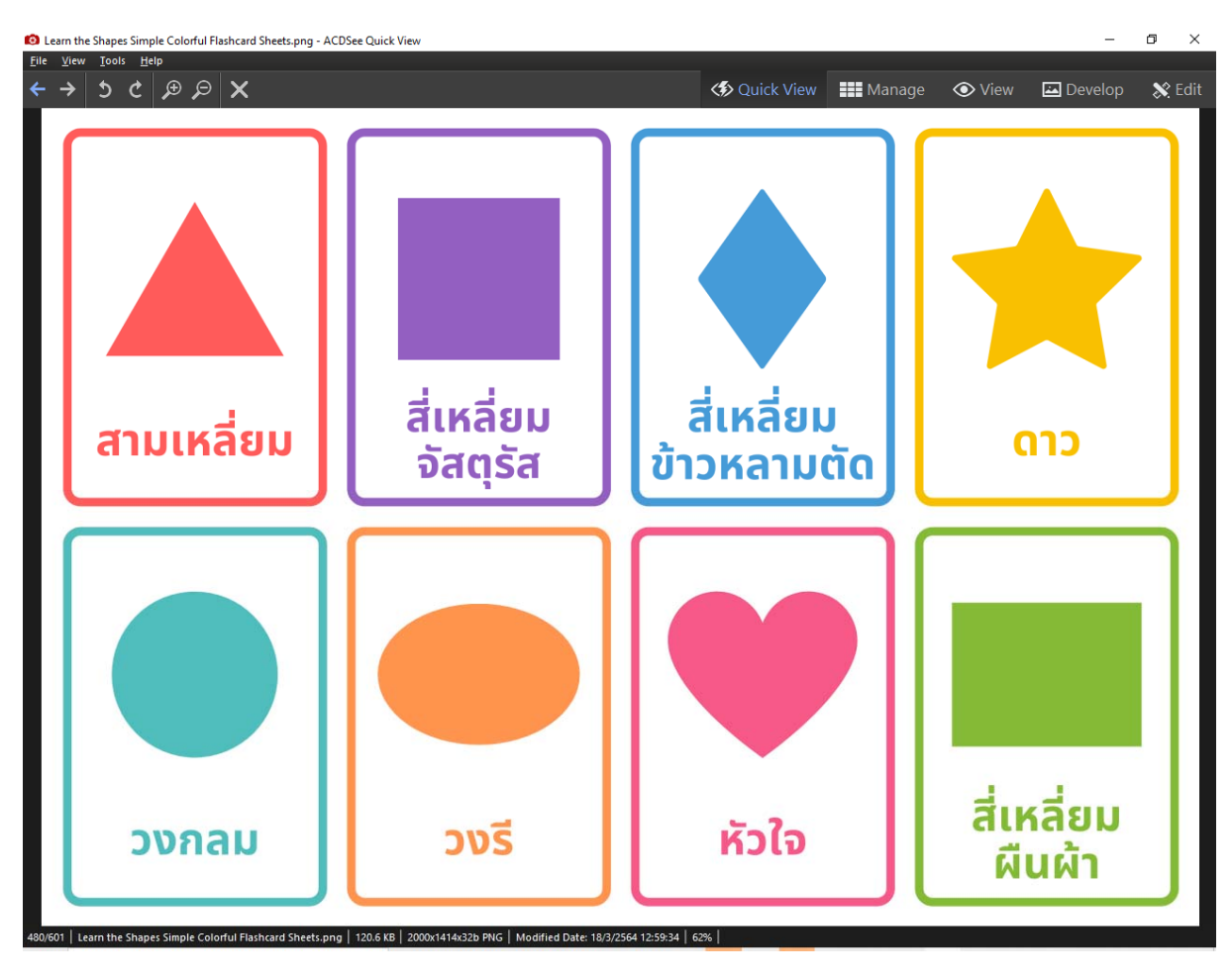

ภาพตัวอย่างสื่อแฟลชการ์ดที่จัดเก็บในเครื่องคอมพิวเตอร์ เพื่อใช้ในการพิมพ์ต่อไป

รุ**่งทีวา กิตติยังกุล** <mark>นักวิชาการคอมพิวเตอร์</mark> สำนักดิจิทัลเพื่อการศึกษา มหาวิทยาลัยราชภัฏเชียงใหม่